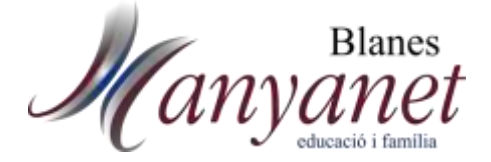

## **TUTORIAL COMPRA CHROMEBOOK**

Us informem què a la pàgina web de l'escola tindreu a la vostra disposició la botiga on-line on podeu fer la comanda de l'ordinador, tal com us havíem explicat en el període de l'**5 al 30 de juny.** 

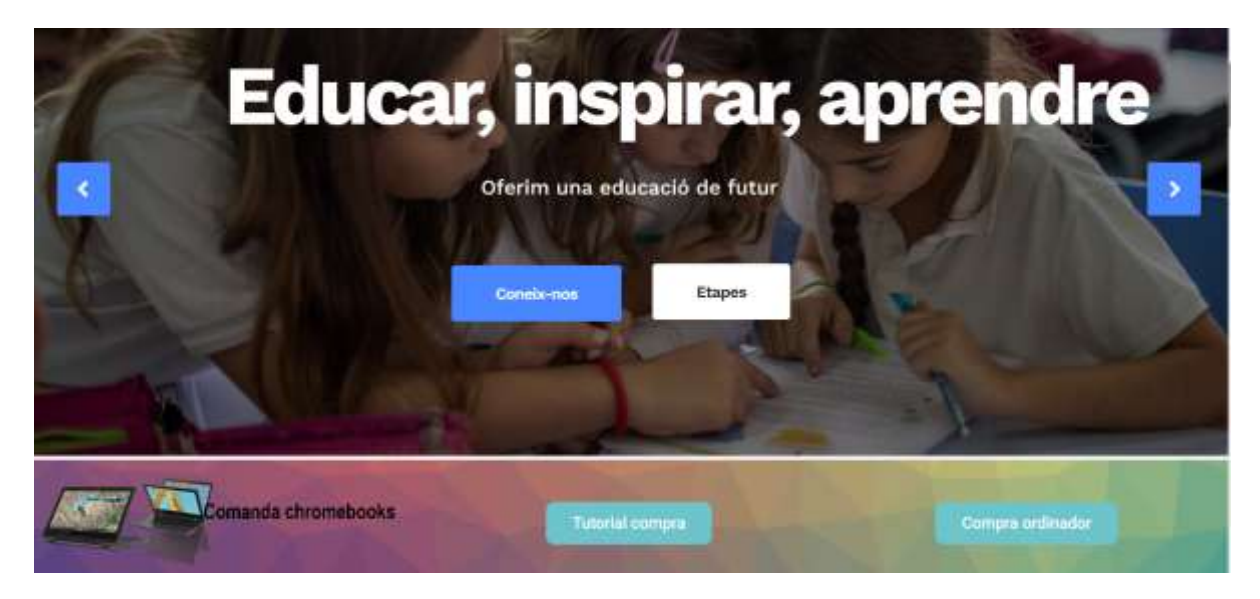

PASSOS:

1. Accediu al botó "Compra Chromebooks" de la web del col·legi.

2. S'obrirà una pàgina web per fer la compra del dispositiu, on trobareu a dalt les preguntes freqüents que podeu tenir sobre com fer la compra. Més a baix ja podeu realitzar la compra. Heu d'emplenar les dades del vostre fill/a. Podeu escollir alguna opció que us interessi (com la funda). Llavors prémer botó "RESERVAR"

|                      | Pack HP Fortis x360 G3 + Garantia de<br>danys accidentals inclosos + Licencia<br>www.stras.wci.nsus | 4 anys amb<br>MDM |
|----------------------|----------------------------------------------------------------------------------------------------|-------------------|
|                      | Complementa la teva reserva anti<br>Una Sienen<br>Luca Sienen                                       |                   |
| THE R. LANSING MICH. |                                                                                                    |                   |
|                      | 30.256<br>* Alumente<br>Twit-slame                                                                  |                   |
|                      | 30.256 Alarene Netrolante Suprami éleme Camachelistiqués Mitroques                                  |                   |

 Salut, 24
 Tel. 972 33 09 62

 Santa Bàrbara, 1
 Tel. 972 33 00 91

 17300 Blanes (Girona)
 http://www.blanes.manyanet.org

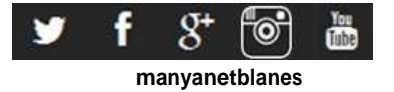

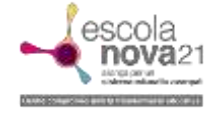

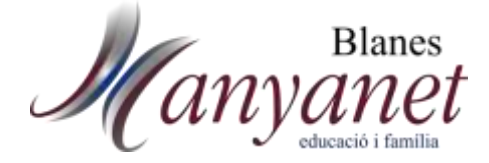

2. Ara veieu el que heu reservat i el seu preu. Accediu al botó "RESERVAR"

|                     | Nom del producte                                                                                                    |                                                                                 | Suptota |
|---------------------|----------------------------------------------------------------------------------------------------|---------------------------------------------------------------------------------|---------|
| _                   | Producte<br>NE Chromebook 11 X360 G3 + Llicencia Google Inclosa +<br>que inclou danys accidentais durant un termini total de | Likencia Mobile Guardian Campus per 1 any + Garantia addicional de HP<br>3 anys |         |
| ×                   | Conon digital<br>1 x Canon digital                                                                                           |                                                                                 | 6       |
|                     | Alumne<br>XOV ZXOV                                                                                                    |                                                                                 |         |
|                     | * Preux de les opcions de producte sense impostos                                                                            |                                                                                 |         |
| Continuar reservant | Buidar cistella                                                                                                    | Total (Impostos inclosos)                                                       | ¢       |
|                     |                                                                                                    | Reservar                                                                        |         |

**4.** Per a realitzar la compra heu d'emplenar les dades, creant un usuari nou per poder realitzar la compra (Us demanarà escriure contrasenya per crear usuari).

| rare/Mare o Tutor/a 🔅 Vois la facture a nom 🕕<br>ggal de l'alumne | Entrega                                                                                                    | Métode de pagament                                                                                                    |
|-------------------------------------------------------------------|----------------------------------------------------------------------------------------------------|----------------------------------------------------------------------------------------------------|
| Normal parente etazor<br>Copromi<br>IDNI 👻                        | On recalife la mana reserva?<br>Tota els équips que es reserva a través d'oquest web es<br>Burdaran en el propi collegi.<br>Par facilitar el carrecte Burament, assegura? que les teves<br>dades i les de falumne són correctes.<br>Quan puc passar a recollir-la? | <ul> <li>Pagament amb targeta</li> <li>Pago con Bizum</li> <li>Transferència bancaria</li> <li>Financia tu compra con Cetelem</li> <li>Financiación - Servicio financiero ofrecido por<br/>CabxaBank Payments &amp; Consumer</li> </ul> |
| Adress of Lerres evidionic                                        | Les condicions d'antrègn son les indicodes pel leu centre<br>eclacatos                                                                                                    | Total (impostos inclosos) E                                                                                                    |

- 5. Empleneu les dades d'alumne i dades de facturació. Una vegada emplenades, escolliu l'opció de pagament. Hi ha diferents opcions:
  - a. Pagar amb targeta tot l'import.
  - b. Bizum
  - c. Transferència Bancaria
  - d. Financiar.
- 6. Finalment, premeu "RESERVAR".

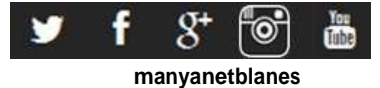

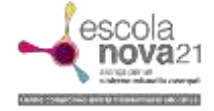